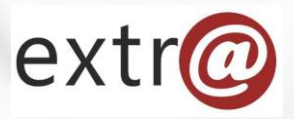

**Bloque formativo 2** 

Extr@

# Tramitación de Expediente "Informe a Terceros"

2. Creación de Tareas y subtareas.

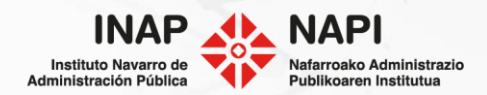

### Tareas y subtareas

| 0003-0102-2                   | 2021-000008        |             |            | G           | uardar | Dejar e  | n esp∉ra | Finalizar tarea | Libera | ar tarea | ×   |
|-------------------------------|--------------------|-------------|------------|-------------|--------|----------|----------|-----------------|--------|----------|-----|
| Inicio Expediente             |                    |             |            |             |        |          |          |                 |        | Person   | a 🗸 |
| Datos Generales               | Datos Específicos  | Comentarios | Documentos | Seguimiento | Comuni | caciones | Opciones |                 |        |          |     |
| Entidad que                   | realiza la consult | ta          |            |             |        |          |          |                 |        |          |     |
| There                         |                    |             |            |             |        |          |          |                 |        |          |     |
| Tipo:                         |                    | Ayuntamie   | nto        |             |        |          |          |                 | $\sim$ |          |     |
| Ayuntamien                    | to:                | Ayunt. de A | Abáigar    |             |        |          |          |                 |        | 2        |     |
| Procedimien     O Específicos | to origen          |             |            |             |        |          |          |                 |        |          |     |

Al finalizar una tarea, el flujo de tramitación avanza hacia adelante. En este caso la primera tarea será la de elaborar el informe.

| Avisos | Expediente            | Procedimiento                              | Tarea origen     | Tarea                                | Vcto<br>Expediente | Estado   |
|--------|-----------------------|--------------------------------------------|------------------|--------------------------------------|--------------------|----------|
| •      | 0003-0102-2021-000008 | Elaboración de informes a terceros<br>CORP | Elaborar Informe | Revisión técnica de<br>documentación | 15/09/2019         | Ofrecido |

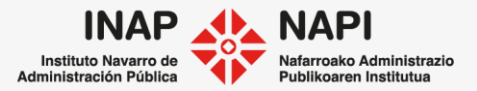

Tareas y subtareas

Ya dentro de la tarea, lo primero será elaborar o adjuntar el informe. Esto lo haremos desde la "Pestaña documentos".

| Elaboración de     | informes a te               | rceros CORP                |                     |            |                                   |
|--------------------|-----------------------------|----------------------------|---------------------|------------|-----------------------------------|
| Elaborar Informe > | > Revisión técnica          | de documentación           |                     |            |                                   |
| Datos Generales    | Datos Específicos           | Revisión técnica de do     | ocum Comentarios    | Documentos |                                   |
| Documentación      | adjunta al expedient        | te                         |                     |            |                                   |
| Nueva carpeta      | Generar docu                | mento Adjuntar             | Adjuntar desde exp  | pedientes  |                                   |
| > 🔊 Expedie        | ente                        |                            |                     |            |                                   |
|                    | Generar docu                | umento                     |                     |            | ×                                 |
|                    | Repositorio (<br>Nombre del | de plantillas<br>documento | nforme<br>nforme_01 |            | V Medio V                         |
|                    |                             |                            |                     |            | Aceptar Cancelar                  |
|                    |                             |                            |                     |            | Navarro de Nafarroako Administra: |

Tareas y subtareas

Otra opción es adjuntar el informe desde el equipo. Lo haríamos recomendablemente en formato pdf.

| Elaboración de informes a terceros CORP                                                                                                    |  |  |  |  |  |           |
|----------------------------------------------------------------------------------------------------|--|--|--|--|--|-----------|
| Elaborar Informe > Revisión técnica de documentación                                                                                                    |  |  |  |  |  | Persona 🗸 |
| Datos Generales         Datos Específicos         Revisión técnica de docum         Comentarios         Documentos         Seguimiento         Comunicaciones         Opciones |  |  |  |  |  |           |
| Documentación adjunta al expediente         Nueva carpeta       Generar documento         Adjuntar       Adjuntar desde expedientes                                            |  |  |  |  |  |           |

| Expediente      |                 |                     |              |                                   |             |   |
|-----------------|-----------------|---------------------|--------------|-----------------------------------|-------------|---|
| Documento       | Тіро            | Fecha creación      | Creado por   | Tarea                             | Descripción |   |
| 🗌 📙 Informe.pdf | Informe Técnico | 03/04/2021 21:00:35 | TRACASA tcsa | Revisión técnica de documentación |             | * |

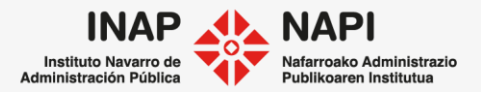

| Tareas y subtareas                                   | Datos Generales                                                                         | Datos Específicos                                                                                       | Revisión técnica de docum                                                                                                    | Comentarios                                    | Documentos                               | Seguimiento                           | Comunicaciones     | Opciones |
|------------------------------------------------------|-----------------------------------------------------------------------------------------|----------------------------------------------------------------------------------------------------|----------------------------------------------------------------------------------------------------|------------------------------------------------|------------------------------------------|---------------------------------------|--------------------|----------|
| Volveremos a la tercera pestaña.                     | Tareas a realizar  Información                                                          |                                                                                                    |                                                                                                    |                                                |                                          |                                       |                    |          |
| Adjuntaremos el informe                              | Seleccionar o                                                                           | el informe resultar                                                                                     | i <b>te</b><br>rámite                                                                                                    |                                                |                                          |                                       |                    |          |
| pestaña "documentos".                                | Selecciona                                                                              | ar documentos                                                                                           | ) Fecha<br>rme Técnico 03/04                                                                                                  | 1<br>1/2021 21:00:35                           |                                          | Gestor<br>tcsa, TRACASA               | Descrip            |          |
| Indicaremos la fecha del<br>informe y el sentido del | Fecha informe<br>Sentido del Do                                                         | e<br>ocumento                                                                                           | 03/04/2021 🗃 ><br>Favorable                                                                                                   | (                                              |                                          | <b>v</b>                              |                    |          |
| mismo.                                               | Decisiones p<br>✓ Enviar pro-<br>Indique la<br>validar el<br>✓ Notificar<br>□ Dar respu | ara continuar la tr<br>eviamente a validar e<br>a persona encargada<br>informe<br>uesta a la unidad que | amitación<br>el informe. Se envían a validar l<br>de <mark>Usuario Genérico DGIT</mark><br>e realizó la consulta (si el exped | os documentos y s<br>v<br>iente se inició a tr | si son aceptado:<br>Y<br>avés de una cor | s continúa la tra<br>nsulta de otra u | mitación<br>nidad) |          |

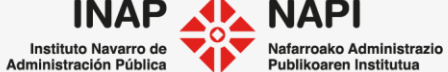

Tareas y subtareas

Tercera pestaña

Para continuar la tramitación, podemos seleccionar una o varias de las siguientes tareas.

Decisiones para continuar la tramitación

Enviar previamente a validar el informe. Se envían a validar los documentos y si son aceptados continúa la tramitación

 $\mathbf{\vee}$ 

| Indique la persona encargada de | TRACASA tcsa |
|---------------------------------|--------------|
| validar el informe              |              |

✓ Notificar

🔲 Dar respuesta a la unidad que realizó la consulta (si el expediente se inició a través de una consulta de otra unidad)

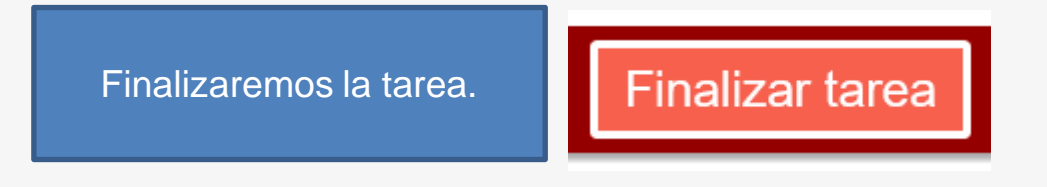

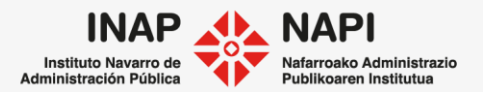

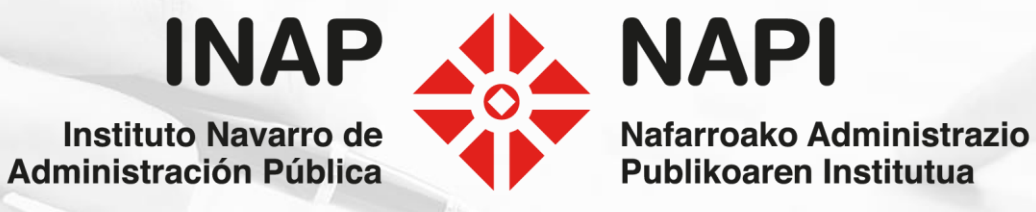